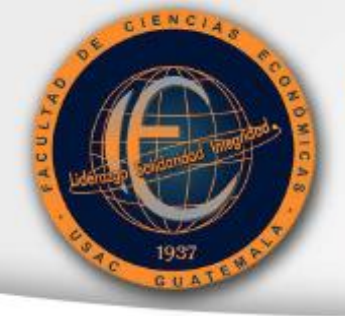

Universidad de San Carlos de Guatemala

Prueba Específica

#### GUÍA DE ASIGNACIÓN

 Previo a asignarse es obligatorio, crear correo electrónico, de lo contrario no podrá examinarse. Esto le servirá para tener derecho a ingresar a la plataforma donde se realizará el examen. Cuando ingrese el correo a la asignación cerciórese que este bien escrito, si el correo está mal ingresado, la plataforma no le dejará realizar el examen El correo debe tener las siguientes características, ejemplo <u>202001379.josemarroquin@gmail.com</u>, debe iniciar con el número de orientación vocacional punto primer nombre primer apellido arroba gmail.com:

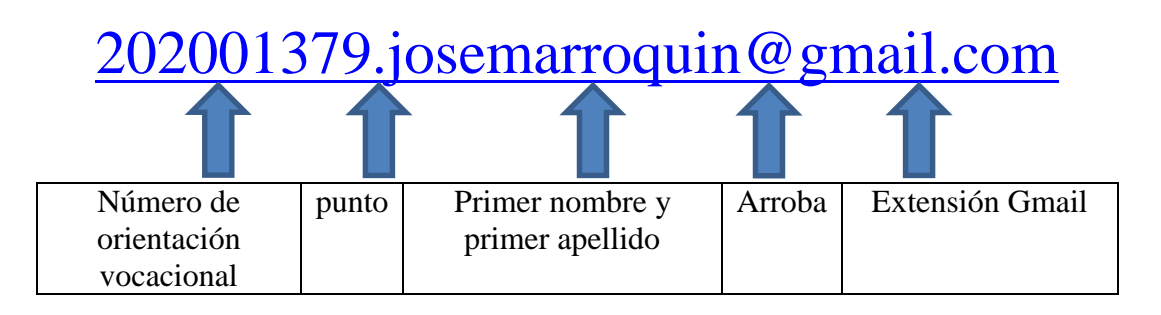

- 2. Ingresar a su navegador: Google Chrome (recomendado).
- 3. No es recomendable hacer la asignación en celular o tableta, favor utilizar una computadora de escritorio.
- 4. Ingresar el enlace: <u>https://especificas.usac.edu.gt/especificas/fccee3/</u> en donde se visualizará la siguiente pantalla:

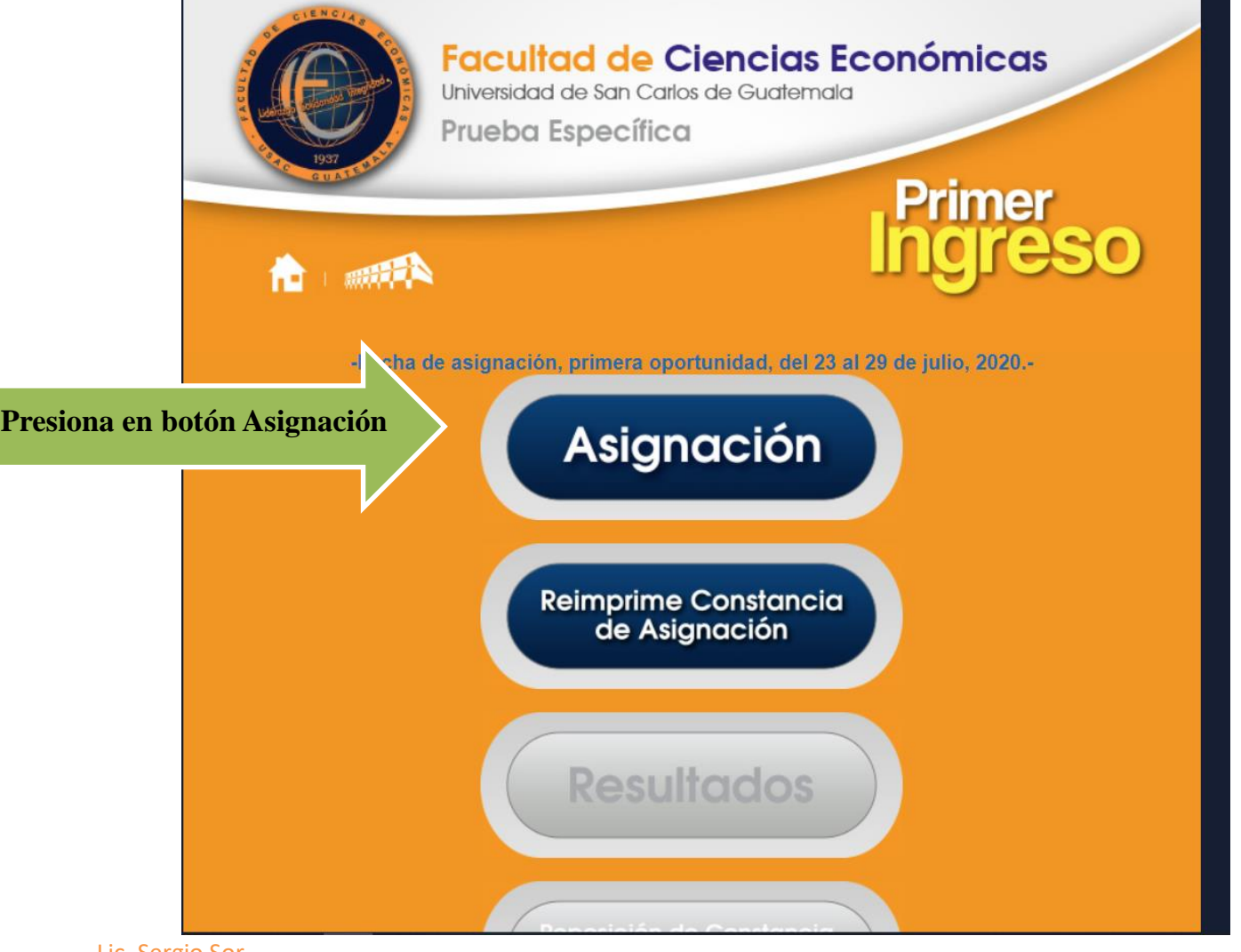

Lic. Sergio Sor Atención al Estudiante

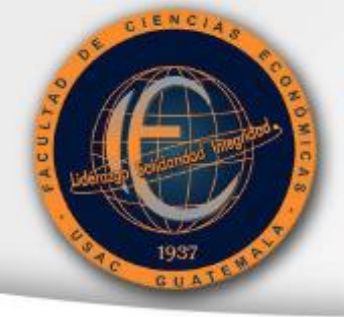

## Facultad de Ciencias Económicas Universidad de San Carlos de Guatemala

Prueba Específica

5. Ingresa tu número de orientación vocacional, clave y número de DPI.

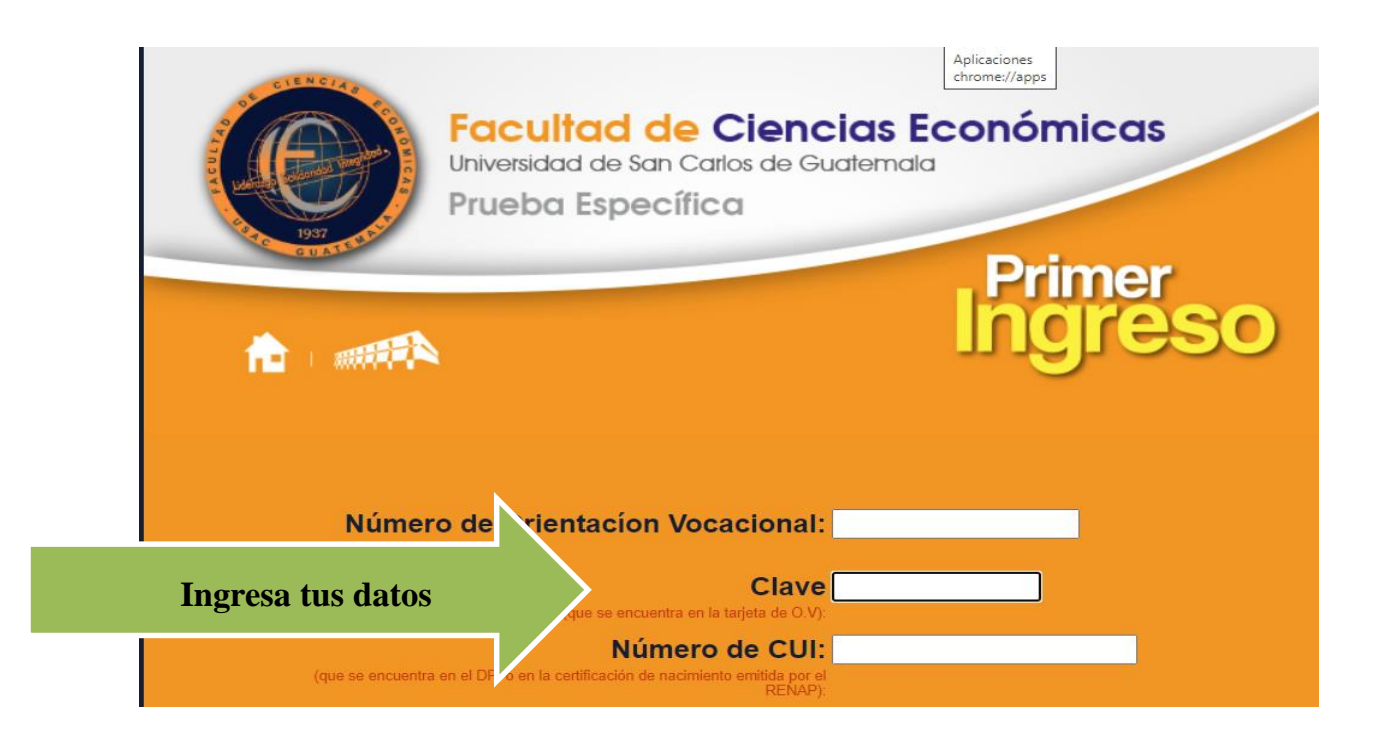

6. Click en Botón Asignación

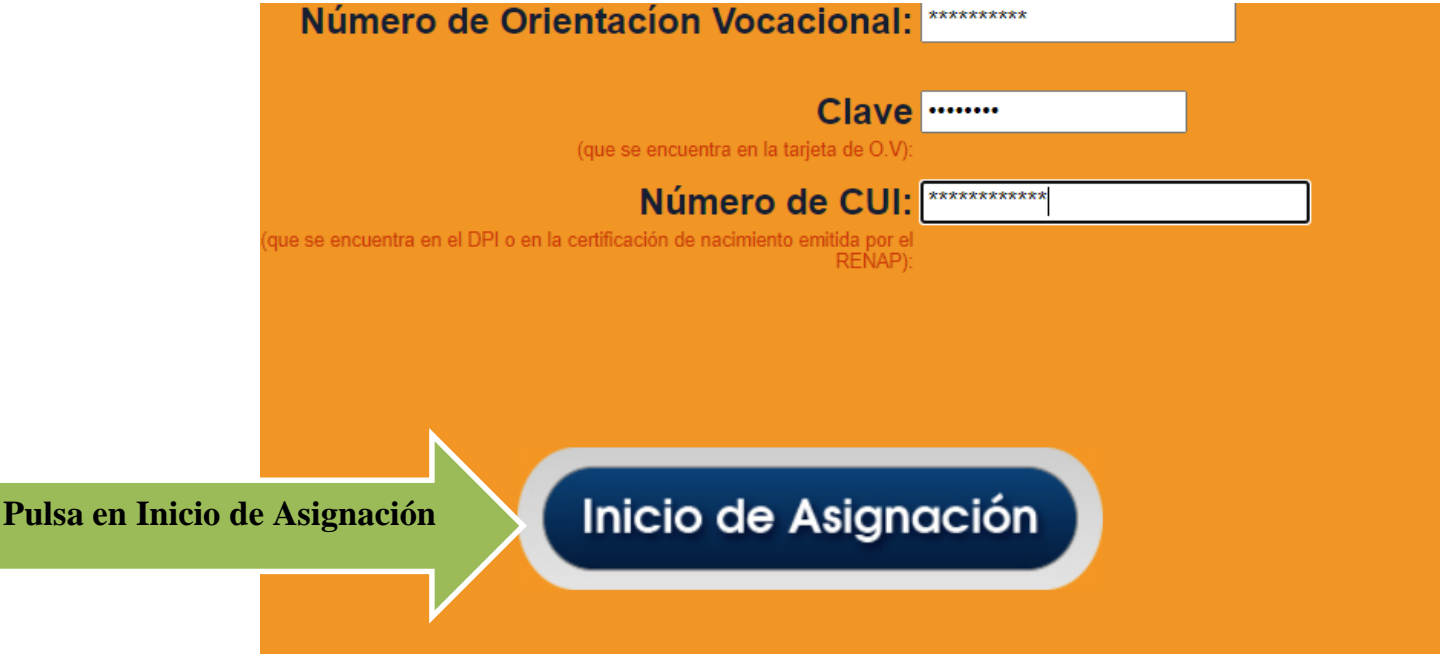

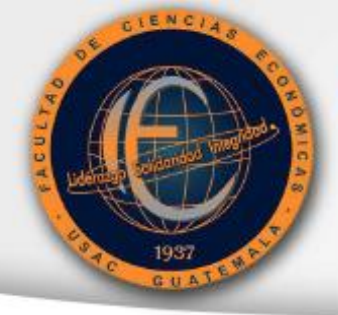

Universidad de San Carlos de Guatemala

Prueba Específica

7. Ingresa tus datos y Click en el botón de Asignar

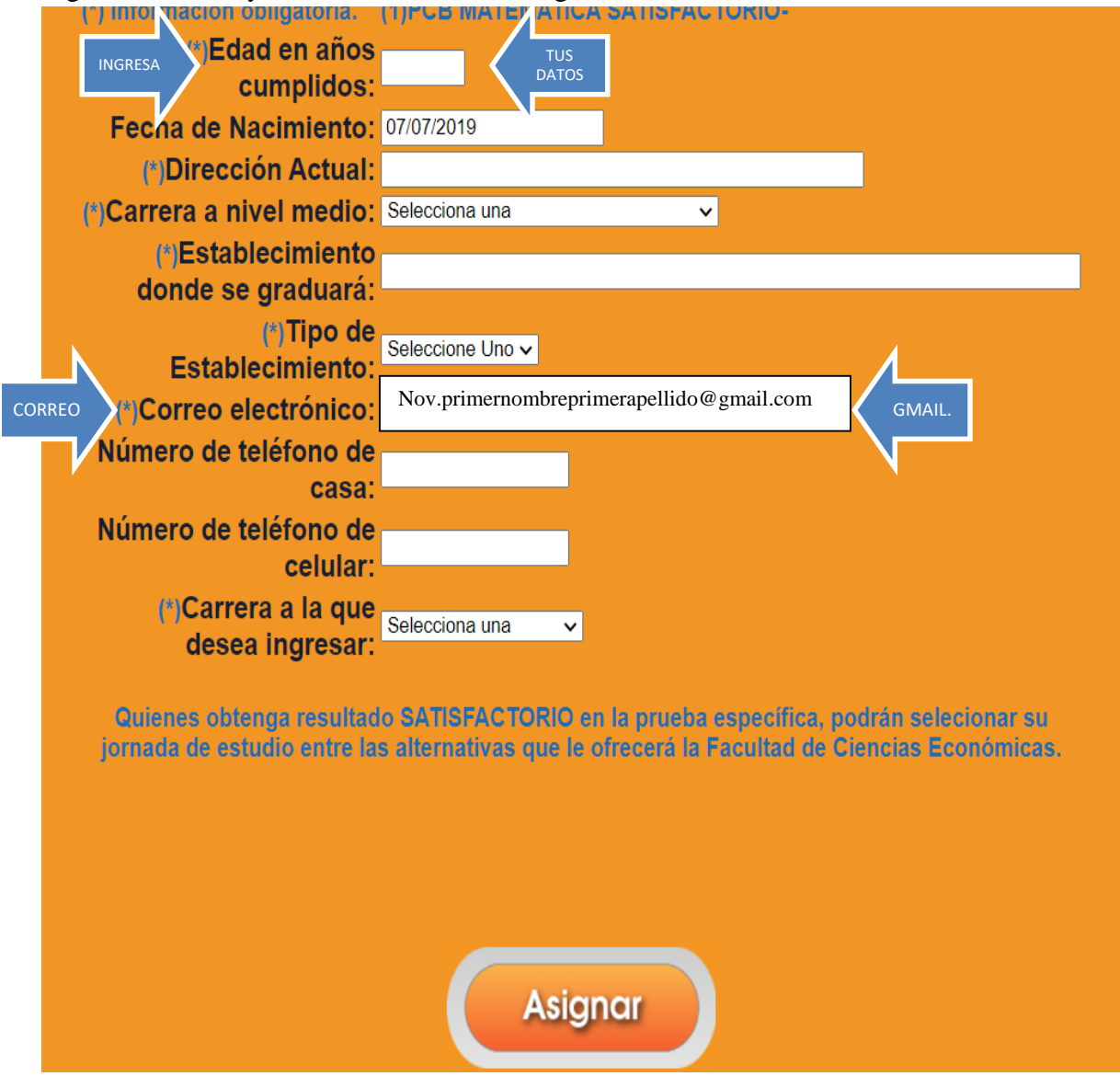

\*Si pierdes conexión, y no logras ingresar todos tus datos, vuelve a ingresar al link: <u>https://especificas.usac.edu.gt/especificas/fccee3/</u>, para refrescar la página, de lo contrario, no se cargará desde el principio y te dará error en la asignación por lo que no te dejará descargar la constancia de asignación, si ese fuera el caso envía un correo a <u>informaciónccee@gmail.com</u>,únicamente en la fecha de asignación, para que te den soporte técnico en tu asignación.

\*Mucho cuidado al ingresar tu correo que debe iniciar con el número de orientación vocacional punto primer nombre primer apellido arroba gmail.com. Sí no lo **ingresas bien no se podrá validar para ingresar al examen** y te quedaras para la siguiente oportunidad. No se permite otro tipo de correo, personales o con diferente extensión que no sea Gmail.

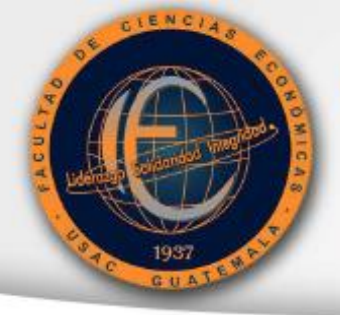

Universidad de San Carlos de Guatemala

Prueba Específica

8. En la siguiente pantalla te dará el mensaje de asignación satisfactoria. Debes descargar la Asignación-PDF,

| Facultad de Ciencias Económicas<br>Universidad de San Carlos de Guatemala<br>Prueba Específica     |
|----------------------------------------------------------------------------------------------------|
|                                                                                                    |
| Asignación satisfactoria Primera Oportunidad<br>Número de Orientaciòn<br>Vocacinal:<br>Estudiante: |
| Como último paso debe presionar el botón<br>Desgargar Asignación-PDF,                              |

9. Desplazar el cursor para la parte inferior y dar click en descargar

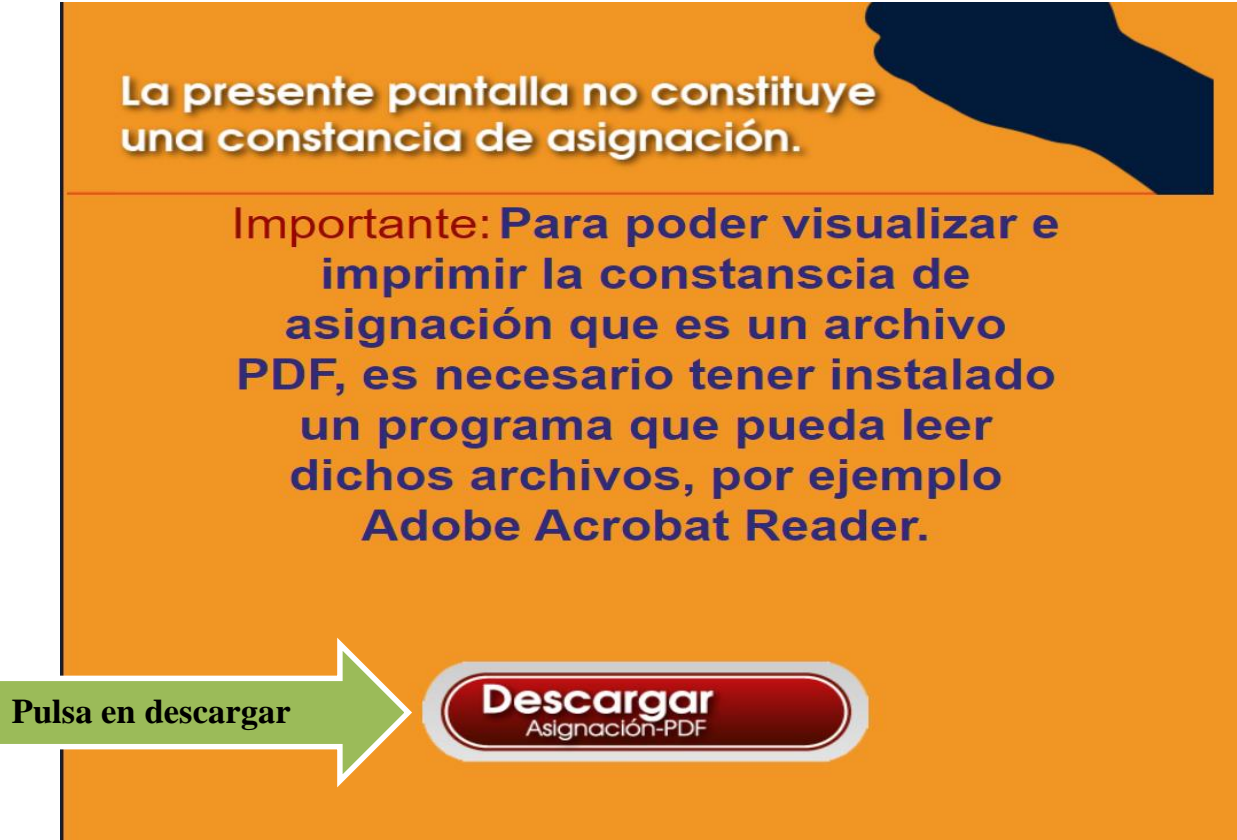

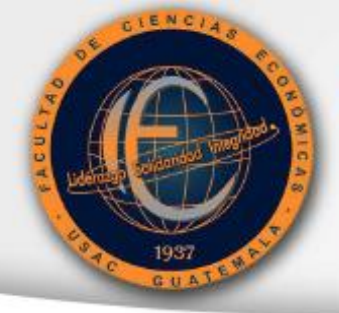

Universidad de San Carlos de Guatemala

Prueba Específica

10. Debes tener habilitada la opción de descargas, de lo contrario sigue las siguientes instrucciones:

#### Cómo bloquear o permitir ventanas emergentes en Chrome

De forma predeterminada, Google Chrome bloquea las ventanas emergentes para impedir que se muestren automáticamente en la pantalla. Cuando se bloquea una ventana emergente, se mostrará el ícono de ventanas emergentes bloqueadas 🛱 en la barra de direcciones. También puedes optar por permitir que se muestren las ventanas emergentes.

Si aún se muestran ventanas emergentes luego de desactivarlas, es posible que se trate de software malicioso. Obtén información sobre cómo deshacerte del software malicioso.

Computadora Android iPhone y iPad

#### Cómo activar o desactivar ventanas emergentes

- 1. En la computadora, abre Chrome.
- 2. En la esquina superior derecha, haz clic en Más 👔 > Configuración.
- 3. En "Privacidad y seguridad", haz clic en Configuración del sitio.
- 4. Haz clic en Ventanas emergentes y redirec.
- 5. En la parte superior, selecciona la opción Permitido o Bloqueado.
- 11. Dar click en el archivo descargado, en la parte inferior de la pantalla, o buscar en descargas:

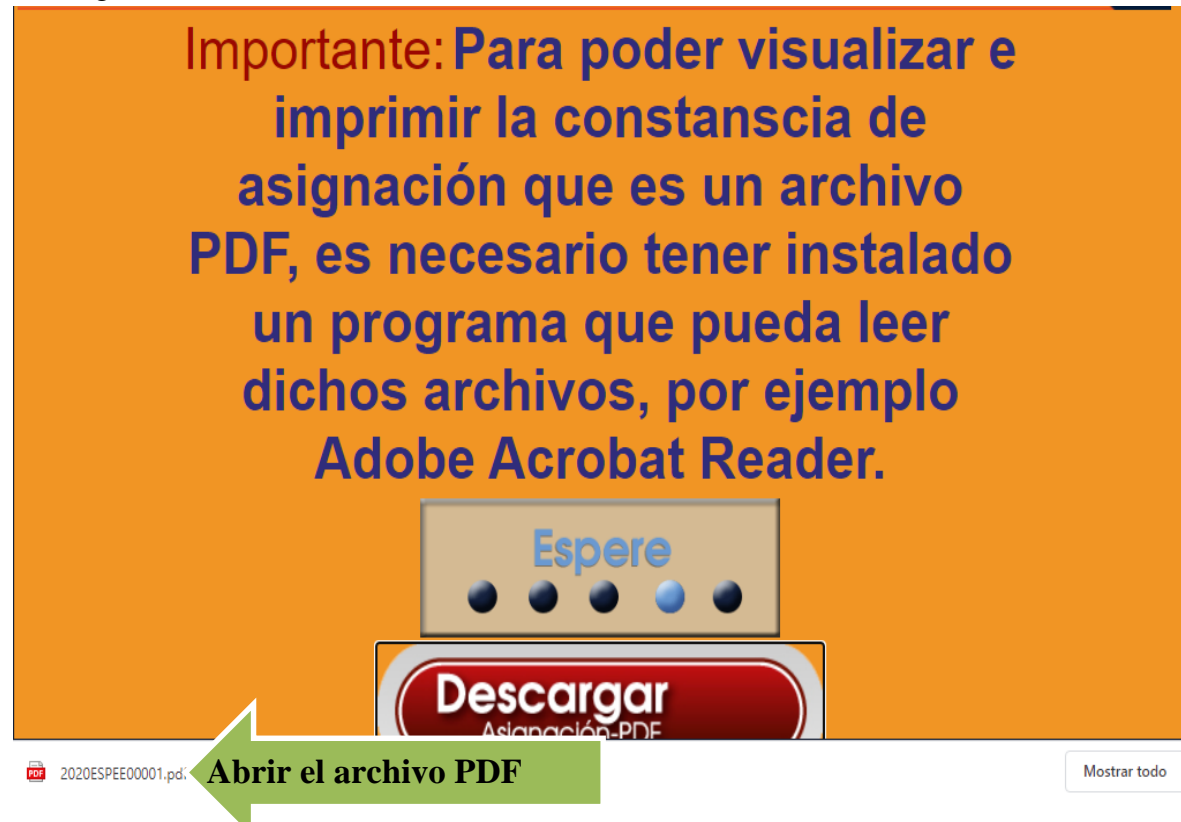

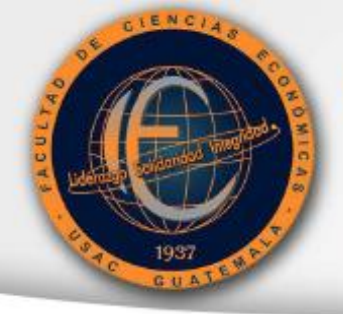

Universidad de San Carlos de Guatemala

Prueba Específica

12. Buscar en Descargas:

|            |                                               |        | ★ =    | S        | : Click en tres puntos |
|------------|-----------------------------------------------|--------|--------|----------|------------------------|
| . 👰 Guía d | Nueva pestaña                                 |        |        | Ctrl + T |                        |
|            | Nueva ventana                                 |        |        | Ctrl + N |                        |
|            | Nueva ventana de incógnito 🛛 Ctrl + Mayús + N |        |        |          |                        |
|            | Historial                                     |        |        | •        |                        |
|            | Descargas                                     |        |        | Ctrl + J | Click en Descargas     |
|            | Marcadores                                    |        |        |          | +                      |
|            | Zoom                                          | - 1    | + %00  | 53       |                        |
|            | Imprimir                                      |        |        | Ctrl + P |                        |
|            | Enviar                                        |        |        |          |                        |
|            | Buscar                                        |        |        | Ctrl + F |                        |
|            | Más herramientas                              |        |        |          | •                      |
|            | Editar                                        | Cortar | Copiar | Pegar    |                        |
|            | Configuración                                 |        |        |          |                        |
|            | Ayuda                                         |        |        |          | •                      |
|            | Salir                                         |        |        |          |                        |

13. Cuando descargas la contraseña de Asignación, **ya estas asignado**, revisa tus datos que sean correctos. Encontrarás información, la hora, fecha y enlace para el examen.

|                                                                                                    | Universidad de San Carlos de Guatemala<br>Lic. Luis Suarez (Decano).<br>Prueba Específica<br>Contraseña de Asignación                                                                                                    |
|----------------------------------------------------------------------------------------------------|----------------------------------------------------------------------------------------------------|
|                                                                                                    | Datos Generales                                                                                                    |
|                                                                                                    | Estudiante:                                                                                                    |
|                                                                                                    | Datos de la evaluación de la prueba específica                                                                                                    |
|                                                                                                    | Fecha: a las Hrs.<br>Ingresar a: (Primera Oportunidad)                                                                                                    |
|                                                                                                    | Intención de estudio                                                                                                    |
| Pionvoni                                                                                                   | Carrera:                                                                                                    |
| Al desca<br>Revisar o<br>La prueb<br>Para ingi<br>La prueb<br>Puede de<br>Interesao<br>Consulta<br>Dudas y | rgar esta boleta ya se encuentra asignado,<br>que todos los datos sean correctos<br>a se realizara en línea.<br>esar debe dar click, en el enlace que aparece arriba, en la fecha y la hora indicada.<br>a es sobre conocimientos de contabilidad, administración y economia.<br>iscargar la guía de: http://faceconomicas.usac.edu.g/wp_economicas/?page_id=189<br>los en la jornada fin de semana deberán obtener un punteo mayor a 75 puntos<br>la guía para ingresar al examen.<br>consultas escribir a: informacionccee@gmail.com |

\*Consulta la guía para ingresar al examen y la guía para consulta de resultados.